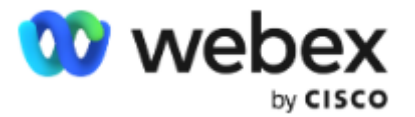

# Cisco Webex Meetings使用手册

- 手机端

上海云学科技有限公司 www.gowebex.com.cn

联系电话: 021-20423996; 13501955596

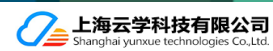

## 手机客户端:下载和安装Webex App

### Android 系统:

- 搜"Webex Meet",如图所示,点击下载并安装
- 手机自带的应用商店
- 第三方应用商店,如360手机助手,百度手机助手等

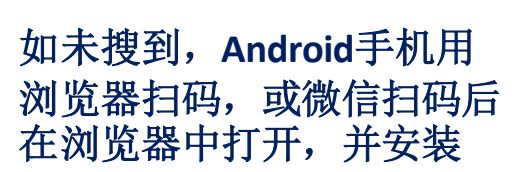

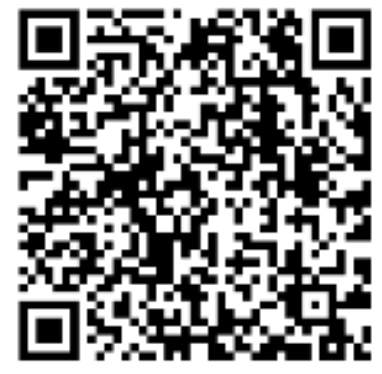

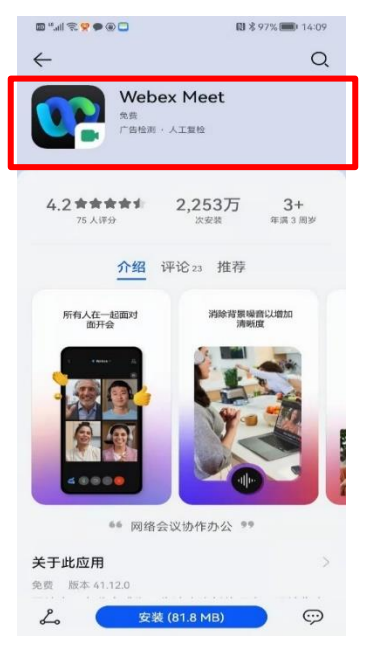

#### 苹果iOS系统:

- 搜"Webex Meet",如图所示,点 击下载并安装
- 或扫描二维码下载安装

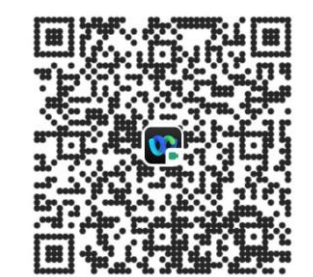

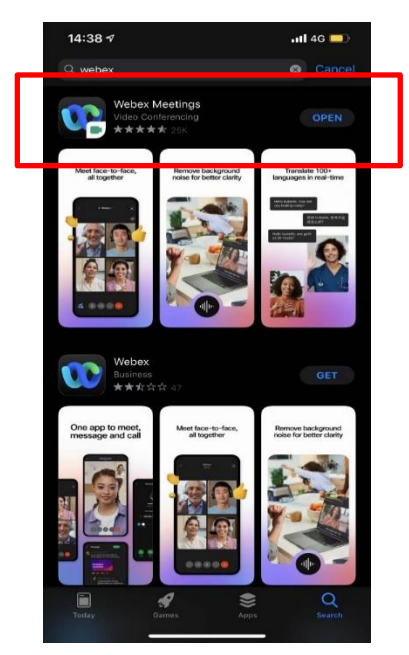

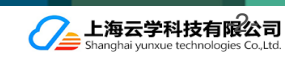

### 手机客户端:开启Webex会议

### 手机端安排会议

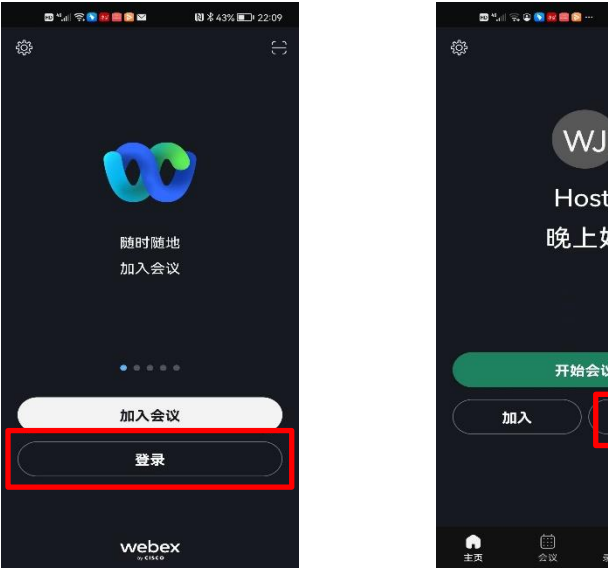

▶ ★ ♦ 42% ■ 1 22:15 WJ Host. 晚上好 开始会议 安排 

 <del>同</del>
\_\_\_\_\_\_\_\_ 消息传送

- 打开 Webex App, 1. 并登录
- 输入Email地址 2.
- 站点URL 3
- 账号密码 4.

- 开始即时会议
- 或参加会议 •

•

•

或安排会议

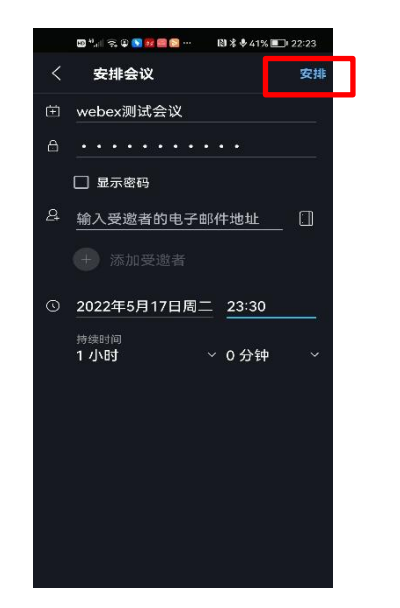

- 点击安排按钮, 输入
- 会议主题
- 会议密码 •
- 受邀者邮件
- 会议时间、持续时间

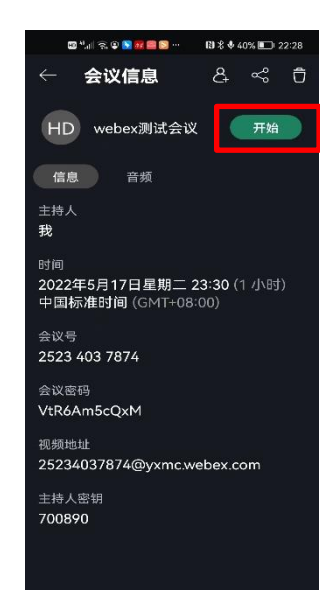

- 安排完成后, 查看会议详 细信息
- 点击开始

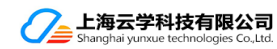

### 手机客户端:加入Webex会议

#### 点击"加入会议",输入会议号,姓名及邮箱

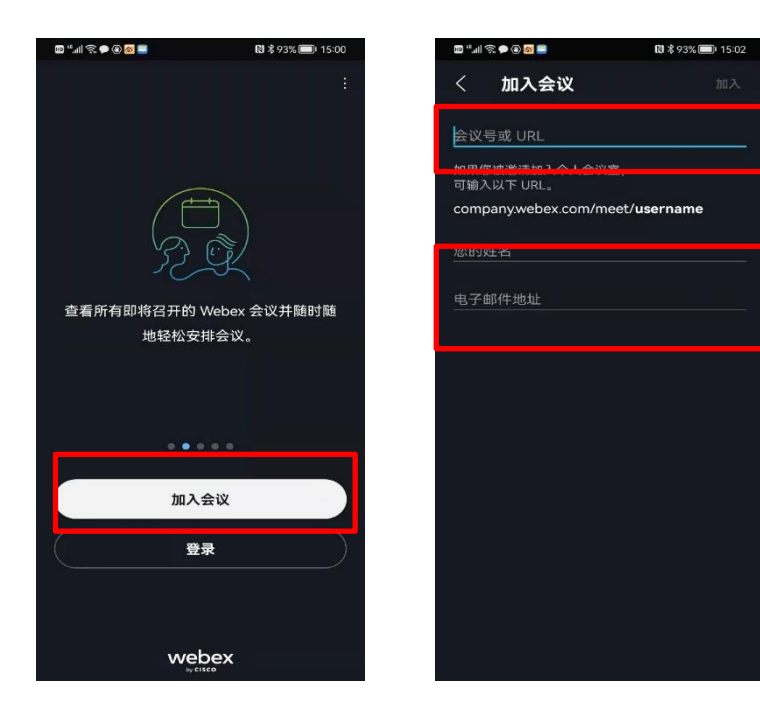

#### 点击"加入",输入会议密码,点击确定

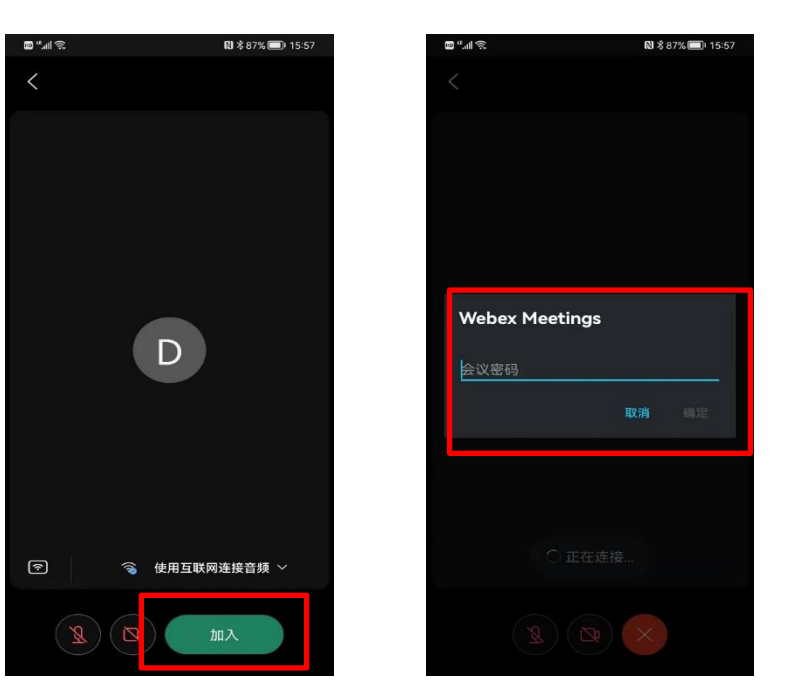

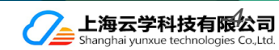